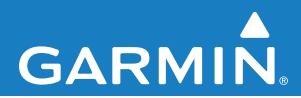

# **MSN<sup>®</sup> Direct** supplément au manuel d'utilisation

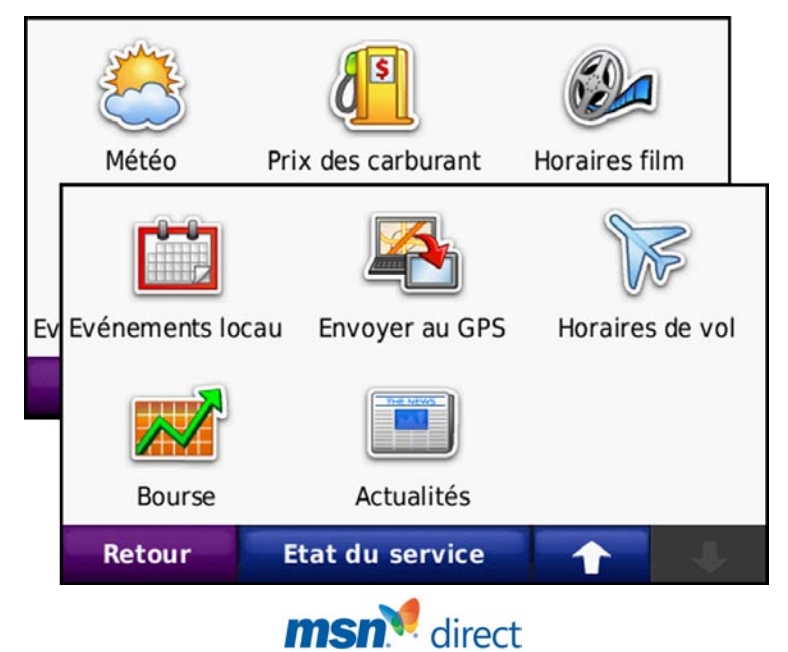

#### © 2009 Garmin Ltd. ou ses filiales

| Garmin International, Inc.       | Garmin (Europe) Ltd.                     | Garmin Cor    |
|----------------------------------|------------------------------------------|---------------|
| 1200 East 151st Street           | Liberty House                            | No. 68, Jang  |
| Olathe, Kansas 66062, Etats-Unis | Hounsdown Business Park,                 | Shijr, Taipei |
| Tél. : +1 913 397 8200 ou        | Southampton, Hampshire, SO40 9RB,        | Tél. : 886/2. |
| 800 800 1020                     | Royaume-Uni                              | Fax : 886/2.  |
| Fax : +1 913 397 8282            | Tél. : +44 (0) 870 850 1241              |               |
|                                  | (hors du Royaume-Uni)                    |               |
|                                  | (0) 808 238 0000 (depuis le Royaume-Uni) |               |
|                                  | Fax : +44 (0) 870 850 1251               |               |

Garmin Corporation No. 68, Jangshu 2nd Road, Shijr, Taipei County, Taïwan Tél. : 886/2.2642.9199 Fax : 886/2.2642.9099

Tous droits réservés. Sauf stipulation contraire expresse dans le présent document, aucun élément de ce manuel ne peut être reproduit, copié, transmis, diffusé, téléchargé ou stocké sur un support quelconque, dans quelque but que ce soit, sans l'accord exprès écrit préalable de Garmin. Garmin autorise le téléchargement d'un seul exemplaire du présent manuel sur un disque dur ou tout autre support de stockage électronique pour la consultation à l'écran, ainsi que l'impression d'un exemplaire du présent manuel et de ses révisions éventuelles, à condition que cet exemplaire électronique ou imprimé du manuel contienne l'intégralité du texte de la présente mention relative aux droits d'auteur, toute distribution commerciale non autorisée de ce manuel ou de ses révisions étant strictement interdite.

Les informations contenues dans le présent document sont susceptibles d'être modifiées sans préavis. Garmin se réserve le droit de modifier ou d'améliorer ses produits et d'apporter des modifications au présent contenu, sans obligation d'en avertir quelque personne ou quelque entité que ce soit. Visitez le site Web de Garmin (www.garmin.com) pour obtenir les dernières mises à jour ainsi que des informations complémentaires concernant l'utilisation et le fonctionnement de ce produit ou d'autres produits Garmin.

Garmin®, le logo Garmin, nüvi® et StreetPilot® sont des marques commerciales de Garmin Ltd. ou de ses filiales, déposées aux Etats-Unis et dans d'autres pays.

DirectBand, MSN et le logo MSN sont des marques déposées ou des marques Microsoft Corporation aux Etats-Unis et dans d'autres pays.

**REMARQUE :** pour plus d'informations sur l'utilisation de votre StreetPilot<sup>®</sup> c580 ou de votre nüvi<sup>®</sup> 680 avec le contenu MSN<sup>®</sup> Direct, consultez les manuels d'utilisation de ces produits. Ce supplément ne s'applique pas à ces navigateurs GPS.

### Mise en route

Consultez le guide *Informations importantes* sur le produit et la sécurité inclus dans l'emballage du produit pour prendre connaissance des avertissements et autres informations sur le produit. La garantie limitée standard de Garmin s'applique à ce produit.

Le récepteur MSN® Direct reçoit et envoie au GPS du contenu MSN® Direct tel que les informations sur le trafic, la météo, les prix des carburants, les horaires des films, les actualités, la bourse, les événements locaux, les horaires de vol et les liens favoris. Pour plus d'informations sur MSN Direct, visitez le site Web http://garmin.msndirect.com ou www.garmin.com.

Pour recevoir du contenu MSN Direct, votre navigateur GPS Garmin doit être connecté au récepteur MSN Direct, ce dernier doit être activé et vous devez vous trouver dans une zone de couverture MSN Direct (visitez le site Web http://garmin.msndirect.com/coverage).

### Versions de MSN

Trois versions de MSN Direct sont actuellement disponibles. Ce document décrit toutes les versions de MSN Direct qui peuvent s'afficher sur un appareil GPS. Certains GPS ne sont pas compatibles avec toutes les versions de MSN Direct. Consultez le site www.garmin .com/msndirect pour déterminer quelle version de MSN Direct votre appareil peut recevoir.

### Connexion du récepteur MSN Direct

Utilisez les instructions fournies avec votre navigateur GPS ou avec le récepteur MSN Direct pour connecter le récepteur MSN Direct au navigateur GPS.

### Mise à jour du logiciel MSN Direct

- - **REMARQUE :** selon le modèle de votre appareil, vous ne pourrez peut-être pas afficher toutes les versions du logiciel MSN Direct. Consultez le site www.garmin .com/msndirect pour déterminer quelle version de MSN Direct votre appareil peut recevoir.
- 1. Visitez le site à l'adresse www.garmin .com/products/webupdater et téléchargez WebUpdater sur votre ordinateur.
- Connectez l'appareil à votre ordinateur à l'aide du câble mini-USB.
- 3. Exécutez WebUpdater et suivez les instructions à l'écran.
- 4. Sélectionnez **Suivant** pour rechercher d'autres mises à jour.
- Si la case à cocher du récepteur MSN Direct apparaît dans la liste, cochez-la et cliquez sur Suivant.

### Activation de votre récepteur MSN Direct

L'utilisation du service MSN Direct, ainsi que du contenu MSN Direct reçu et affiché sur votre appareil, est régie par le contrat d'abonnement MSN Direct, les conditions d'utilisation et la déclaration de confidentialité que vous trouverez sur le site www.msndirect .com. Par l'utilisation et l'activation de votre système de navigation, vous acceptez expressément lesdits contrats d'abonnement, conditions d'utilisation et déclaration de confidentialité et reconnaissez avoir eu l'occasion d'en prendre connaissance à l'adresse indiquée ci-dessus.

Pour recevoir du contenu MSN Direct, vous devez commencer par activer votre service (également applicable au service d'évaluation gratuite).

#### Pour obtenir la clé de produit :

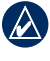

**ASTUCE :** l'étiquette jaune de votre récepteur MSN Direct comprend également la clé de produit et les informations d'activation.

- Sur la page Menu de votre navigateur GPS Garmin, touchez Outils > MSN<sup>®</sup> Direct.
- 2. Inscrivez la clé de produit.

#### Pour activer votre abonnement :

- Appelez le (866) 658.7032 ou rendez-vous sur le site http://garmin.msndirect.com/activate, puis suivez les instructions.
- Vous devez procéder aux étapes suivantes dans un délai de deux jours :
  - Connectez le récepteur MSN Direct à votre navigateur GPS.
  - Connectez votre navigateur GPS à une source d'alimentation externe.
  - Vérifiez que vous vous trouvez bien dans une zone de couverture MSN Direct (rendez-vous sur http://garmin.msndirect .com/coverage).
  - Sur votre navigateur GPS, touchez
    Outils > MSN Direct. Si la page Abonnement inactif s'affiche, vérifiez qu'au moins une barre de signal a est verte.

L'activation de l'abonnement peut prendre jusqu'à 20 minutes. Une fois l'activation effectuée, le menu MSN Direct est accessible. Sur la page Menu de votre navigateur GPS Garmin, touchez **Outils > MSN Direct**.

### Réception de contenu

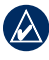

**REMARQUE :** Garmin décline toute responsabilité quant à l'exactitude et à l'exhaustivité du contenu MSN Direct.

La réception de l'intégralité du contenu peut prendre plusieurs heures lors de la première utilisation du récepteur MSN Direct, après avoir parcouru de longues distances ou si vous n'avez pas utilisé le récepteur MSN Direct pendant plusieurs jours.

Le récepteur MSN Direct est équipé d'une batterie rechargeable (non remplaçable par l'utilisateur). Il peut ainsi recevoir et stocker des mises à jour pendant plusieurs jours, même sans alimentation externe.

| 4 |  | ١ |
|---|--|---|
|   |  |   |
| 1 |  |   |

ATTENTION : si vous appuyez sur le bouton de réinitialisation du récepteur MSN Direct, le système sera réinitialisé et le contenu en mémoire supprimé.

**REMARQUE :** les captures d'écran figurant dans le présent manuel peuvent différer légèrement des écrans de votre navigateur GPS. Les images utilisées dans le présent manuel sont fournies pour référence uniquement.

## Menu MSN<sup>®</sup> Direct

Sur la page Menu, touchez **Outils > MSN Direct**. Si votre abonnement est inactif, reportez-vous à la page 2.

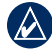

**REMARQUE**: l'aspect du menu MSN Direct dépend de votre modèle d'appareil GPS.

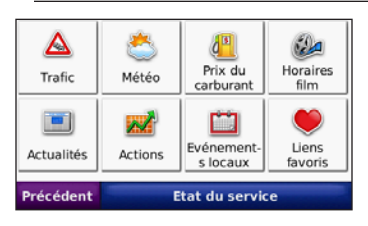

### Informations sur le trafic (versions 1, 2 et 3)

- **REMARQUE** : certains appareils GPS permettent d'accéder au menu Trafic à l'aide de l'icône de trafic sur la page Carte. Sur ces appareils, le bouton Trafic n'apparaît pas dans le menu MSN Direct.

MSN Direct propose des informations intelligentes sur le trafic local pour un certain nombre de zones urbaines. Pour savoir si des données de trafic sont disponibles dans votre région et pour connaître, le cas échéant, le type d'informations disponibles, visitez le site Web www.msndirect.com/WhatYouGet.

Pour recevoir des informations sur le trafic, touchez l'icône de trafic Pour obtenir des informations plus détaillées sur le trafic, reportez-vous au manuel d'utilisation.

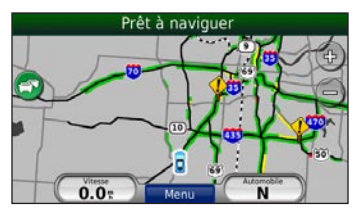

### Prix des carburants (versions 1, 2 et 3)

**REMARQUE :** le téléchargement de tous les prix des carburants pour la région où vous vous trouvez peut prendre jusqu'à 24 heures lors de la première utilisation du récepteur MSN Direct, après avoir parcouru de longues distances ou si vous n'avez pas utilisé le récepteur MSN Direct pendant plusieurs jours.

 Sur la page Menu, touchez Outils > MSN Direct > Prix des carburants. La liste des stations-service à proximité apparaît. Les prix affichés en vert correspondent aux carburants les moins chers, et ceux en rouge aux carburants les plus chers.

| Quik Trip                  | \$1.74<br>aujourd'hui | 0.87 🕇 |
|----------------------------|-----------------------|--------|
| Inconnu                    | \$1.72<br>hier        | 0.87 🖌 |
| Conoco<br>12671 Antioch Rd | \$1.79<br>aujourd"hui | 1.07 🗲 |
| 7-Eleven                   | \$1.76<br>hier        | 1.97   |
| Retour                     | Saisir le nom         | 1 👎    |

- 2. Touchez une station-service pour en afficher les détails.
- Touchez Aller pour suivre un itinéraire jusqu'à cette position.

### Météo

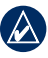

**REMARQUE :** mettez votre logiciel à jour pour vous assurer que vous disposez de la version MSN Direct la plus récente pour votre appareil. Reportez-vous à la page 2 pour plus d'informations sur la mise à jour du logiciel.

#### Pour afficher les prévisions météo (versions 1 et 2) :

Sur la page Menu, touchez **Outils** > **MSN Direct** > **Météo** pour afficher les conditions météorologiques actuelles et les prévisions pour la journée.

Touchez **Autre ville** pour afficher les prévisions météo pour une autre ville. Touchez **Prévisions** pour afficher une prévision sur trois jours.

#### Pour afficher les alertes météo (versions 1, 2 et 3) :

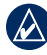

**REMARQUE :** certains appareils GPS donnent accès aux alertes météo à l'aide des messages contextuels sur la page Carte lorsque les alertes deviennent disponibles. Sur ces appareils, le bouton Alertes n'apparaît pas. Le bouton Alertes n'apparaît pas si aucune alerte n'est active dans votre région.

Sur la page Menu, touchez Outils > MSN Direct > Météo > Alertes.

#### Pour afficher les prévisions météo (version 3):

Sur la page Menu, touchez **Outils** > MSN Direct > Météo.

- Touchez Prévisions pour afficher les prévisions et les conditions actuelles de la journée.
- Touchez Autre ville pour afficher des informations météo pour une autre ville.
- Touchez 3 prochains jours pour afficher les conditions des trois prochains jours.

#### Pour afficher les cartes météorologiques Doppler (version 3) :

Sur la page Menu, touchez **Outils** > MSN Direct > Météo > Radar pour afficher les radars météorologiques pour votre région.

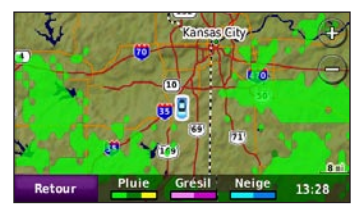

### Horaires des films (versions 1, 2 et 3)

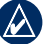

**REMARQUE** : le téléchargement des horaires des films pour la région où vous vous trouvez peut prendre jusqu'à 6 heures lors de la première utilisation du récepteur MSN Direct, après avoir parcouru de longues distances ou si vous n'avez pas utilisé le récepteur MSN Direct pendant plusieurs jours.

#### Pour rechercher un film par titre :

- 1. Sur la page Menu, touchez Outils > MSN<sup>®</sup> Direct > Horaires des films
- 2. Touchez Rechercher par titre de film. La liste des films à l'affiche apparaît.
- 3. Touchez un titre de film. La liste des cinémas à proximité qui passent ce film apparaît.
- 4. Touchez un cinéma. La liste des horaires et des informations sur le cinéma en question apparaissent.
- 5. Touchez Aller pour suivre un itinéraire jusqu'à cette position.

#### Pour rechercher un film par cinéma :

- 1. Sur la page Menu, touchez Outils > MSN Direct > Horaires des films
- Touchez Rechercher par cinéma. La liste des cinémas à proximité apparaît.
- 3. Touchez un cinéma. La liste des films à l'affiche dans ce cinéma apparaît.
- 4 Touchez un titre La liste des horaires et des informations sur le cinéma en question apparaissent.
- 5. Touchez Aller pour suivre un itinéraire jusqu'à cette position.

### Actualités (Versions 2 et 3)

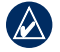

**REMARQUE** : le téléchargement des titres d'actualité peut prendre plusieurs minutes lors de la première utilisation du récepteur MSN Direct, après avoir parcouru de longues distances ou si vous n'avez pas utilisé le récepteur MSN Direct pendant plusieurs jours.

- 1. Sur la page Menu, touchez Outils > MSN Direct > Actualités pour afficher les titres d'actualité. La liste des titres d'actualité apparaît.
- 2. Touchez un titre pour lire l'article.

### Cours de la bourse (Versions 2 et 3)

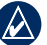

**REMARQUE** : le téléchargement des cours de la bourse peut prendre jusqu'à 20 minutes lors de la première utilisation du récepteur MSN Direct, après avoir parcouru de longues distances ou si vous n'avez pas utilisé le récepteur MSN Direct pendant plusieurs jours.

#### Pour afficher les informations sur la bourse :

- 1. Sur la page Menu, touchez Outils > MSN Direct > Bourse.
- 2. Touchez une valeur dans la liste pour en afficher les détails

Les cours sont affichés avec un décalage de 20 à 40 minutes.

#### Ajout et suppression de valeurs boursières

Vous pouvez ajouter jusqu'à 30 valeurs. Après avoir ajouté une valeur, le cours de cette valeur est actualisé la prochaine fois que le cours est affiché (en général, toutes les 40 minutes).

#### Pour ajouter un symbole boursier :

- 1. Sur la page Menu, touchez Outils > MSN<sup>®</sup> Direct > Bourse > Ajouter > Ajouter une action.
- 2. Saisissez le symbole boursier, puis touchez Terminé

#### Pour ajouter un indice boursier :

- Sur la page Menu, touchez Outils > MSN Direct > Bourse > Ajouter > Ajouter un indice boursier.
- 2. Touchez l'indice que vous souhaitez ajouter.

#### Pour supprimer un symbole boursier :

- Sur la page Menu, touchez Outils > MSN Direct > Bourse.
- 2. Touchez la valeur à supprimer.
- 3. Touchez Supprimer.

### Evénements locaux (Versions 2 et 3)

- REMARQUE : le téléchargement des événements locaux peut prendre jusqu'à 6 heures lors de la première utilisation du récepteur MSN Direct, après avoir parcouru de longues distances ou si vous n'avez pas utilisé le récepteur MSN Direct pendant plusieurs jours.
- 1. Sur la page Menu, touchez Outils > MSN Direct > Evénements locaux.
- 2. Touchez une date.
- 3. Touchez une catégorie d'événement et une sous-catégorie si nécessaire.
- 4. Touchez un événement sur lequel vous souhaitez obtenir des détails.
- 5. Touchez **Aller** pour suivre un itinéraire jusqu'à l'événement.

# Liens favoris et fonction d'envoi au GPS

REMARQUE : l'une ou l'autre des icônes Liens favoris et Envoyer au GPS apparaît sur la page MSN<sup>®</sup> Direct en fonction de votre modèle d'appareil et de la version du logiciel. Mettez votre logiciel à jour pour vous assurer que vous disposez du logiciel MSN Direct le plus récent pour votre appareil. Reportez-vous à la page 2 pour plus d'informations sur la mise à jour du logiciel.

### Liens favoris (Version 2)

La fonction Liens favoris vous permet de trouver une position à l'aide de votre ordinateur et d'envoyer cette position à votre navigateur GPS.

- Visitez le site Web www.msndirect.com/webfavorites.
- 2. Cliquez sur **Connexion** pour ouvrir une session ou créer un identifiant Windows Live.
- 3. Recherchez une position.
- 4. Sélectionnez Envoyer au GPS. Si nécessaire, ajoutez votre récepteur MSN Direct à votre compte MSN Direct. La position est envoyée à votre navigateur GPS par le biais d'une connexion sans fil. La position s'affiche après 15 minutes environ.
- 5. Sur la page Menu du navigateur GPS, touchez Outils > MSN Direct > Liens favoris.

6. Sélectionnez la position, puis touchez **Aller** pour suivre un itinéraire jusqu'à cette position.

#### Envoyer au GPS (version 3)

La fonction Envoyer au GPS vous permet de trouver une position et de créer un itinéraire à l'aide de votre ordinateur, puis d'envoyer ces informations à votre navigateur GPS.

# Pour ajouter une position à votre appareil GPS :

- 1. Visitez le site Web www.msndirect.com/sendtogps.
- Cliquez sur Connexion pour ouvrir une session ou créer un identifiant Windows Live.
- 3. Recherchez une position.
- Sélectionnez Envoyer au GPS. Si nécessaire, ajoutez votre récepteur MSN Direct à votre compte MSN Direct.
- Sélectionnez Envoyer sans fil avec MSN Direct > Suivant. La position est envoyée à votre navigateur GPS par le biais d'une connexion sans fil. La position s'affiche sur votre navigateur GPS après 15 minutes environ.
- Sur la page Menu du navigateur GPS, touchez Outils > MSN Direct > Envoyer au GPS > Positions.
- Sélectionnez la position, puis touchez Aller pour suivre un itinéraire jusqu'à cette position.

# Pour ajouter un itinéraire à votre appareil GPS :

- 1. Visitez le site Web www.msndirect.com/sendtogps.
- 2. Cliquez sur **Connexion** pour ouvrir une session ou créer un identifiant Windows Live.
- 3. Cliquez sur Directions.
- Recherchez des positions, ajoutez des étapes, sélectionnez les options de votre itinéraire, puis cliquez sur Obtenir les directions.
- Sélectionnez Envoyer au GPS. Si nécessaire, ajoutez votre récepteur MSN<sup>®</sup> Direct à votre compte MSN Direct.
- Sélectionnez Envoyer sans fil avec MSN Direct > Suivant. La position est envoyée à votre navigateur GPS par le biais d'une connexion sans fil. La position s'affiche sur votre navigateur GPS après 15 minutes environ.
- Sur la page Menu du navigateur GPS, touchez Outils > MSN Direct > Envoyer au GPS > Itinéraires.
- 8. Sélectionnez l'itinéraire, puis touchez Aller pour suivre l'itinéraire.

# Pour modifier vos itinéraires ou vos positions :

- 1. Sur la page Menu du navigateur GPS, touchez Outils > MSN Direct > Envoyer au GPS > Positions OU Itinéraires.
- 2. Sélectionnez une position ou un itinéraire.
- 3. Touchez Modifier.
- Sélectionnez une rubrique dans la liste pour mettre à jour l'information correspondante ou supprimez la position ou l'itinéraire.

### Horaires de vol (Version 3)

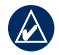

**REMARQUE :** mettez votre logiciel à jour pour vous assurer que vous disposez de la version MSN Direct la plus récente pour votre appareil. Reportez-vous à la page 2 pour plus d'informations sur la mise à jour du logiciel.

La fonction Horaires de vol permet de suivre les horaires d'arrivée ou de départ des vols. Les aéroports s'affichent par ordre croissant de proximité, de l'aéroport le plus proche de votre position à l'aéroport le plus éloigné.

# Pour rechercher un vol par heure d'arrivée ou de départ :

- Sur la page Menu, touchez Outils > MSN Direct > Horaires de vol.
- 2. Touchez un aéroport.
- 3. Touchez Arrivées ou Départs.
- 4. Touchez Heure d'arrivée ou Heure de départ.
- 5. Touchez ou + pour sélectionner la plage horaire appropriée.
- 6. Touchez la compagnie aérienne.
- 7. Touchez un vol dans la liste pour afficher plus d'informations.

# Pour rechercher un vol par numéro de vol :

- 1. Sur la page Menu, touchez Outils > MSN Direct > Horaires de vol.
- 2. Touchez un aéroport.
- 3. Touchez Arrivées ou Départs.
- 4. Touchez Numéro de vol.
- Utilisez le clavier virtuel pour entrer le numéro, puis touchez Terminé.
- 6. Touchez le vol dans la liste pour afficher des informations plus détaillées.

### Etat du service

La page Etat du service affiche le niveau de charge de la batterie du récepteur MSN<sup>®</sup> Direct ainsi que la force du signal MSN Direct. Si votre abonnement est inactif, reportez-vous à la page 3.

| Niveau de charge<br>de la batterie                                                                                                    | Force du signal                                                                                                    |
|----------------------------------------------------------------------------------------------------|----------------------------------------------------------------------------------------------------|
| Etat du service                                                                                                    |                                                                                                    |
| Le récepteur, l'antenne et la bat<br>intégrés au câble allume-cigare. I<br>alimenter le récepteur plusieurs jo<br>nůvi. Ainsi, vous aurez immédiate<br>mis à jour lors de la prochaine | terie MSN Direct sont<br>.a batterie continuera à<br>urs après l'extinction du<br>ment accès au contenu<br>e utilisation du nüvi. |
| Retour Abor                                                                                                    | nnement                                                                                                    |

#### Renouvellement du service MSN Direct

- 1. Sur la page Menu, touchez Outils > MSN Direct > Etat du service.
- Touchez Abonnement pour afficher des instructions sur le renouvellement de votre service MSN Direct (également applicable au service d'évaluation gratuite).

Vous pouvez également renouveler votre abonnement en visitant la page www.msndirect.com/activate.

Pour obtenir gratuitement les dernières mises à jour logicielles (à l'exclusion des données cartographiques) tout au long de la vie de vos produits Garmin, visitez le site Web de Garmin à l'adresse suivante : www.garmin.com.

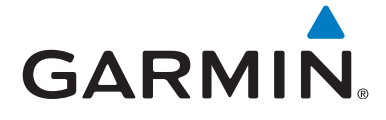

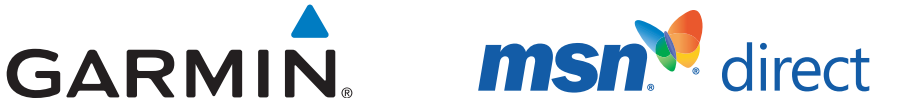

© 2009 Garmin Ltd. ou ses filiales

Garmin International. Inc. 1200 East 151<sup>st</sup> Street, Olathe, Kansas 66062, Etats-Unis

Garmin (Europe) Ltd. Liberty House, Hounsdown Business Park, Southampton, Hampshire, SO40 9RB, Royaume-Uni

> Garmin Corporation No. 68, Jangshu 2<sup>nd</sup> Road, Shijr, Taipei County, Taïwan

> > www.garmin.com

190-00768-70 Rév. A